## Voiding a Demand Note Check

Last Modified on 02/28/2024 10:57 am CST

In Patronage, navigate to File / Open / Patron Info and edit the appropriate Patron.

**Note**: This process of voiding a check should only be used if the check was written today. If a check from a previous date needs to be voided, please contact SSI for help.

- 1. Go to the Activity tab, select List, and highlight the check to be voided.
- 2. Choose **Void** at the bottom of the screen.

| Edit a Patron - A | ndBa Barry Anderso    | n                            |                                    |            |
|-------------------|-----------------------|------------------------------|------------------------------------|------------|
| Profile Stock Cer | tificates Stock Histo | rv 1099 Totals/Dues Activity | Captured Totals Miscellaneous Info |            |
|                   | List                  |                              |                                    |            |
|                   | Check Dat 🛆           | Check # Check Type           | Net Pay Voided Pay Name            |            |
|                   | 10/30/2023            | 51926 Demand Note            | 654.36 Barry Anderson              |            |
|                   |                       |                              |                                    |            |
|                   |                       |                              |                                    |            |
|                   |                       |                              |                                    |            |
|                   |                       |                              |                                    |            |
|                   |                       |                              |                                    |            |
|                   |                       |                              |                                    |            |
|                   |                       |                              |                                    |            |
|                   |                       |                              | Void Edit                          | ]          |
|                   |                       |                              | s                                  | ave Cancel |

3. If upon selecting Void the following message appears, please go to Step 6 below.

Note: This message may happen when voiding a check that closed out the Patron's demand note balance.

| Void a Patron's Check                                                                                                    | × |
|----------------------------------------------------------------------------------------------------|---|
| Voiding this transaction will create negative balances for some patronage data<br>elements. Continuing with this void will only reverse the Journal Entry for the<br>check. The Patron info, Stock Certificates, and Stock History must be manually<br>updated. Do you wish to continue? |   |
| Yes No                                                                                                    |   |

- 4. If the above message does not appear, the process is complete when the void is finished and the check can be reissued if necessary.
- 5. If the message does appear, select **Yes** and proceed to Step 7.
- 6. Edit the Patron at *File / Open / Patron Info* and go to the *Stock Certificates* tab. Edit the Demand Note certificate that was associated with the voided check. Edit the *# of Shares* back to what the principal balance was before the check was cut.
- 7. Go to *File / Open / Stock History* and filter down the history to the Stock Certificate for which the check was cut. There should be two entries for the check that was cut. Both of these entries need to be deleted.